## 高一多元選修(A科群)選課說明(請張貼在班上佈告欄)

一、選課方式:上網填,志願不可重複,當同一志願人數太多時採隨機抽籤,未
 上網選填者,將由系統代選(選課時,亂數機會都相同,沒有先後差別)。

## 二、選課期程:8/31(三)18:00 起 ~ 9/2(五)23:59 止。

三、選課步驟:

1.首先進到黎明首頁,<u>找這個地方並點選</u>。

| 1 | I Catho            | 濟會學校<br>南市黎明<br>blic Franciscan Sche | 支財團法人<br>日高級中學<br>pol Li-Ming High Scho | 高中                                                                 | ▲ <b>部招生</b><br>111高中語<br>中免試志 | <b>資訊</b><br>新生入學:<br>5願序1-1; | 方式 會考<br>選填黎明                                        | 完高中                                |  |
|---|--------------------|--------------------------------------|-----------------------------------------|--------------------------------------------------------------------|--------------------------------|-------------------------------|------------------------------------------------------|------------------------------------|--|
|   | 回首頁                | 風情黎明                                 | 行政單位 -                                  | 教學單位                                                               | 쯫層榜                            | 行事曆                           | 新聞剪輯                                                 | 協力單位                               |  |
| 1 | *                  |                                      | [!! ※明甲学学生)                             | 际109年秋宵曾                                                           | 考衣》 关出,共1                      | U证问学度得5A+                     | +                                                    | •                                  |  |
|   | 新生專區               | 防疫資訊專題                               | 山六學力檢測                                  | ・<br>・<br>・<br>・<br>・<br>・<br>・<br>・<br>・<br>・<br>・<br>・<br>・<br>・ | 风藏查詢                           | <b>(\$</b><br>獎學金             | Te III BÂ                                            |                                    |  |
|   | You<br>Tube<br>影音檔 | 20                                   | 「「「」」の「「」」の「「」」の「「」」の「」」の「「」」の「」」の「」」の「 | <b>全</b><br>學生競賽公告                                                 | 處室分機                           | → →<br>升學↓ 朔                  |                                                      |                                    |  |
|   | A<br>BC<br>外師英會課   | 教師研習                                 | 》<br>多元課程                               | <b>永</b><br>服務學習                                                   | <b>登</b> 聯制高中                  | 新聞剪輯                          | <ul> <li>高中部董</li> <li>高中部董</li> <li>高中部選</li> </ul> | <b>E 園 地</b><br>詢系統<br>社系統<br>周期平台 |  |
|   |                    |                                      |                                         |                                                                    |                                |                               | ■ 優質化課                                               | 程選課                                |  |
|   | 如果無法               | 登入,                                  | 可能是按                                    | 到樓下                                                                | 的特色                            | 課 🚽                           | □ 特色課程                                               | 逛課                                 |  |
|   | <b>小</b> 肥田上       | + 11 11                              | -                                       |                                                                    |                                |                               | □ 重補修選                                               | 課                                  |  |
|   | 柱選課或               | 具他地                                  | 力。                                      |                                                                    |                                |                               | ■國中部查                                                | 詢系統                                |  |

2.再來會進入這個畫面。

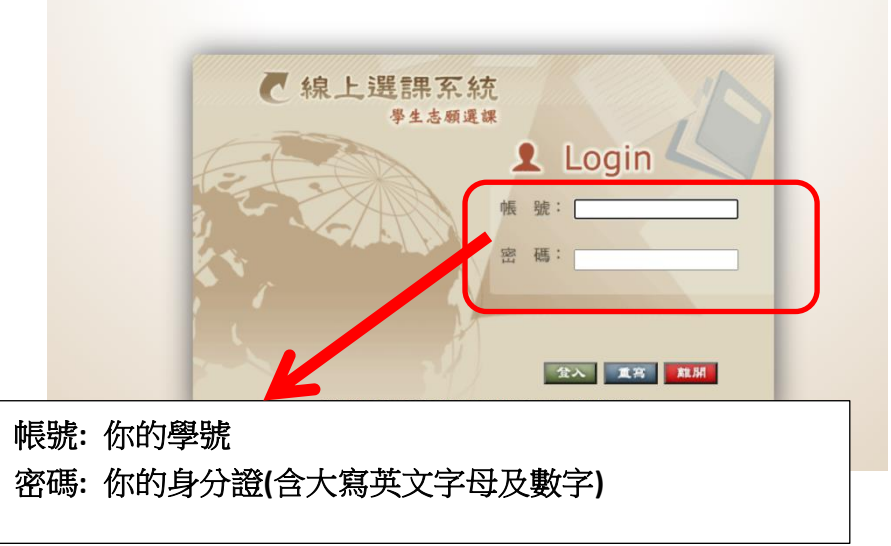

€線上選課系統黎明中學 常生态概選課 温修 選填志願 一次加選 退選課程 個人課表

結果查詢

上表「一次加選、退選課程及結果查詢」的開始與結束日期系統 不開放,採用紙本加退選辦理(紙本加退選起訖日期另行公告)。

3.接著進入系統,在功能選單選擇課程名稱→多元選修。

4.緊接著按<u>選填志願</u>,就可以進入選課介面。

ん統 黎明中學 <sup>志頼選課</sup> ₹ 線上選評 選填志願 選填志願 一次加選 選修課表 個人課表 離開系統 退選課程 結果查詢

## 5.選課介面像這個樣子。

| 能選早            |        |        |      |                |    |                   |                        |      |          |
|----------------|--------|--------|------|----------------|----|-------------------|------------------------|------|----------|
| 課程名稱:<br>元骥修 ❤ |        |        | 60.F | の目前所開ク共同機修課程如下 |    |                   |                        |      | _        |
| R表查詢<br>5.捕士研  | 聯性     | 科目群    | 科目代碼 | 科目名稱           | 學分 | 上課教室              | 星期節次                   | 上課教師 | 志願<br>順序 |
| 5項心願<br>通課程    | 共同選修   | 高一多元選修 | 1901 | 文學桌遊           | 1  | <b>國書館研</b><br>討室 | <u></u> ,_5,_6         | 施坤利  |          |
| · 果查前<br>      |        |        | 1903 | 描摹思數           | 1  | J202              | 二5,二6                  | 黄敬宗  |          |
| 11分录表<br>月人課表  |        |        | 1905 | 化化世界基礎物質篇      | 1  | 化學實驗<br>室         | <b>Ξ5,</b> Ξ6          | 施繼過  |          |
| #開系統           |        |        | 1906 | 生物県遊           | 1  | 生物實驗<br>室         | <u></u> , 5, 56        | 羅玥岷  |          |
| and the second |        |        | 1907 | 機器人動起來         | 1  | 二樓電腦<br>教室        | <u></u> ,              | 李惠文  |          |
|                |        |        | 1910 | 說禪畫花看繪畫        | 1  | 美術教室              | <u></u> _5, <u>_6</u>  | 許經濟  |          |
|                |        |        | 1911 | 健康體適能1         | 1  | 大樓堂               |                        | 張為翔  |          |
|                |        |        | 1912 | 生涯卡卡           |    | <del>林</del> 導教室  | 二5,二6                  | 趙雪伶  |          |
|                |        |        | 1925 |                | 1  | 初理實驗<br>室         | <u></u> _5, <u></u> _6 | 梁上卿  |          |
|                | 1-2-14 |        |      | 基礎新聞英文         | 1  | 園書館               | 二5,二6                  | 蘇荷文  |          |

| 功能選單              |      |        |      |               |   |            |                        |      |          |
|-------------------|------|--------|------|---------------|---|------------|------------------------|------|----------|
| [探護程名稱:<br>多元溫修 ❤ |      |        | 學校目  | 前1 之共同選修課程如下: |   |            |                        |      |          |
| 課表查詢              | 曝性   |        | 科目代碼 | 科目名稱          |   | 上課教室       | 星期節次                   | 上課教師 | 志願<br>順序 |
| 送漢課程              | 共同選修 | 高一多元選修 | 1901 | 文學県遊          | 1 | 圖書館研<br>討室 | <u>□5,</u> ⊒6          | 施坤利  |          |
| 结果查前              |      |        | 1903 | 描學思數          | 1 | J202       | 二5,二6                  | 黄敬宗  |          |
| 进珍禄衣<br>個人課表      |      |        | 1905 | 化世界基礎物質篇      | 1 | 化學實驗<br>室  | <b>Ξ5,</b> Ξ6          | 施繼涵  |          |
| 離開系統              |      |        | 1906 | 生物樂遊          | 1 | 生物實驗室      | <b>二5</b> , <b>二</b> 6 | 羅玥岷  |          |
| and the second    |      |        | 1907 | 器人動起來         | 1 | 二樓電腦<br>教室 | <b>二5,</b> ⊒6          | 李惠文  |          |
|                   |      |        | 1910 | <b>進花看繪畫</b>  | 1 | 美術教室       | 二5,二6                  | 許綱惠  | 12       |
|                   |      |        | 1911 | 康體適能1         | 1 | 大禮堂        | 二5,二6                  | 張為翔  |          |
|                   |      |        | 1912 | 主涯卡卡          | 1 | 輔導教室       | 二5,二6                  | 趙雪伶  |          |
|                   |      |        | 1925 | T III         | 1 | 約理實驗<br>室  | _5,_6                  | 梁上卿  |          |
|                   |      |        | 1990 | 新聞英文          | 1 | 園書館        | 二5,二6                  | 蘇荷文  |          |

1~10 志願序都填好之後,請記得存檔。

存檔後,選課完成。

備註:

(1)網頁下方如果有「注意事項」,也請同學留意。(2)若有什麼問題,請到教務處找黃祥元老師,謝謝。

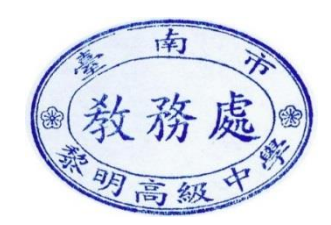